## How to resurrect an archived Risk Assessment.

- 1. To find your archived Risk Assessment, go to Modules > Risk > Activity Risk Assessment (STFC)
- 2. Next, click the 'Filters' tab and select 'Show Archived Records'

| Home                  | Activity Risk Assessment (STFC) |                             | + New Record                |
|-----------------------|---------------------------------|-----------------------------|-----------------------------|
| ●●●<br>●●●<br>Modules | Go to page: 1 / 132 Go          |                             | <u>1</u> 2 3 4 5 6 7 ≯ Last |
| اگا                   | ▼ Filters ∨ 📄 Reports ∨         |                             | ۹                           |
| Tasks                 | Filter by                       |                             | Record Per Page             |
| Portal Queue          | Please select a filter          | V C + Show Archived Records | 10 🗸                        |
|                       | Sort by                         | Org Group                   |                             |
| Attachments           | Reference                       | Please select an Org Group  | ~                           |
| Onsights+             |                                 |                             |                             |

3. This will now display all archived records and allow you to search for archived records using the search button. Click the 'search' icon and then enter your search query, in this case we are searching for the RA reference number.

| G                         | Activity Risk Assessment (STFC)                                                                               | + New Record                                                                                      |
|---------------------------|----------------------------------------------------------------------------------------------------|---------------------------------------------------------------------------------------------------|
| ●●●<br>●●●<br>Modules     | Go to page: 1 / 132 Go                                                                                        | <u>1</u> 23567>Last                                                                               |
| হি৷                       | 🍸 Filters 🗸 📄 Reports 🗸                                                                                       | (_)                                                                                               |
| Tasks                     | Filter by                                                                                                    | Record Per Page                                                                                   |
| W Research and Innovation | Home > Risk: Activity Risk Assessment (STFC) > Quick Search                                                   | Org Unit: Science and Technology Facilities Council (온) Joshua Davies 🗸 (전) Settings 🗸 (전) Help 🗸 |
|                           | Activity Risk Assessment (STFC)                                                                               |                                                                                                   |
| :::                       |                                                                                                    |                                                                                                   |
| Modules                   | Department/Division 🕴 Reference 🕴 Assessment date 🔅 Assessor Reference 🌵 Overall residual risk level - hidden | People exposed                                                                                    |

- 4. Click the cog icon ( ) on to the right of your RA and select 'Edit'.
- 5. Go to the Approvals page of your RA.

| Activity Risk Assessment (STFC)                                | ☆ Actions    | Note Attachments    | 🕞 Notes     | Signatures                         |
|----------------------------------------------------------------|--------------|---------------------|-------------|------------------------------------|
| Content of this tab is not auto                                | -saved. Make | sure to press Save  | or Save & C | lose buttons after making changes. |
| ✓ Assessment details                                           |              |                     |             |                                    |
| Department/Division                                            |              |                     |             |                                    |
| Click on the cog-wheel and select your Department or Division. | Safety Hea   | Ith and Environment | <b>\$</b>   |                                    |
| Reference*                                                     | 3668         |                     |             |                                    |
| Is this confidential?                                          |              |                     |             |                                    |
| Save V Cancel                                                  | Expand       |                     |             |                                    |

6. To reinstate the assessment back into the Evotix system, you can click the 'Re-open' button.

| Approval                    |                                                         |                                    |               |                                          |                                               |     |
|-----------------------------|---------------------------------------------------------|------------------------------------|---------------|------------------------------------------|-----------------------------------------------|-----|
|                             |                                                         |                                    |               |                                          | ۹ 🛛                                           |     |
| Reference<br>3668           | Department/Division<br>Safety Health and<br>Environment | Assessment date 22/03/2023         | Assessor name | Assessment title<br>Test Risk Assessment | 🕑 Re-open<br>🎻 Submit                         | ••• |
| Related<br>B_O ⊘ O Щ O ┌┍ O | Review Date<br>28/04/2023                               | Last update<br>19/04/2023 15:54:13 |               |                                          | <ul> <li>Approve</li> <li>Archived</li> </ul> |     |

7. Next you will be given the option to add comments to the risk assessment to jusity the re-opening of the record. Once you have added comments or left this field blank, you can press 'Save and Close' to reinstate your record back in the system.

| 1 Activity Risk Assessment (STFC) | ☆ Actions | Attachments | Notes | Signatures |
|-----------------------------------|-----------|-------------|-------|------------|
| ✔ Reset Record to In Progres      | S         |             |       |            |
| Date                              | 1         | 9/05/2023   |       |            |
| Comments                          |           |             |       |            |
|                                   |           |             |       |            |

8. If done correct, you will now see the RA states it is 'In Progress' and unassigned, you may wish to reassign this to the correct person at this stage.

|                        |                                                         |                                    |                       |                                          | 2                                      |
|------------------------|---------------------------------------------------------|------------------------------------|-----------------------|------------------------------------------|----------------------------------------|
| Reference<br>3668      | Department/Division<br>Safety Health and<br>Environment | Assessment date<br>22/03/2023      | Assessor name         | Assessment title<br>Test Risk Assessment | Record is Unassigned<br>() In Progress |
| Related<br>🔁 o 🥔 o 🏛 o | Review Date                                             | Last update<br>19/05/2023 15:07:23 |                       |                                          | Approve     Archive                    |
| Stage 🔶                | Date 🔶 By                                               | Assigned Sul                       | bmission Due Date 🔹 🔻 | Approver   Approved?                     | 🗘 Comments 🔶                           |
| In Progress (Current)  | 19/05/2023 Joshua Davies                                |                                    |                       | No                                       | (\$ \v                                 |